# **Qualtrics – Create Real Time Results Reports**

How to create a report in Qualtrics that will allow you to easily monitor individual survey data in real time and share the report with others.

### **Example Survey**

| Q1       | Qualtrics 101 Real Time Reporting Example                              |
|----------|------------------------------------------------------------------------|
| 4        | This survey is designed to show how real time reporting can be useful. |
|          |                                                                        |
|          | University of Condition 2                                              |
| Q2       | How long have you used Qualtrics?                                      |
| <b>\</b> | O Just now learning                                                    |
|          | O Less than a month                                                    |
|          | O Less than a year                                                     |
|          | O Less than two years                                                  |
|          | O Two or more years                                                    |
|          |                                                                        |
| Q3       | What is your level of Qualtrics experience?                            |
| \$       | O Novice (know just the very basics)                                   |
|          | O Amateur (know enough to create the forms I need)                     |
|          | O Pro (form/survey developer for a department)                         |
| 04       | How many Qualtrics forms have you created?                             |
|          |                                                                        |
| Q        | O None yet                                                             |
|          | ○ 1 to 5                                                               |
|          | ○ 6 to 10                                                              |
|          | O 11 to 20                                                             |
|          | O 21 or more                                                           |

#### 1. Select "Reports"

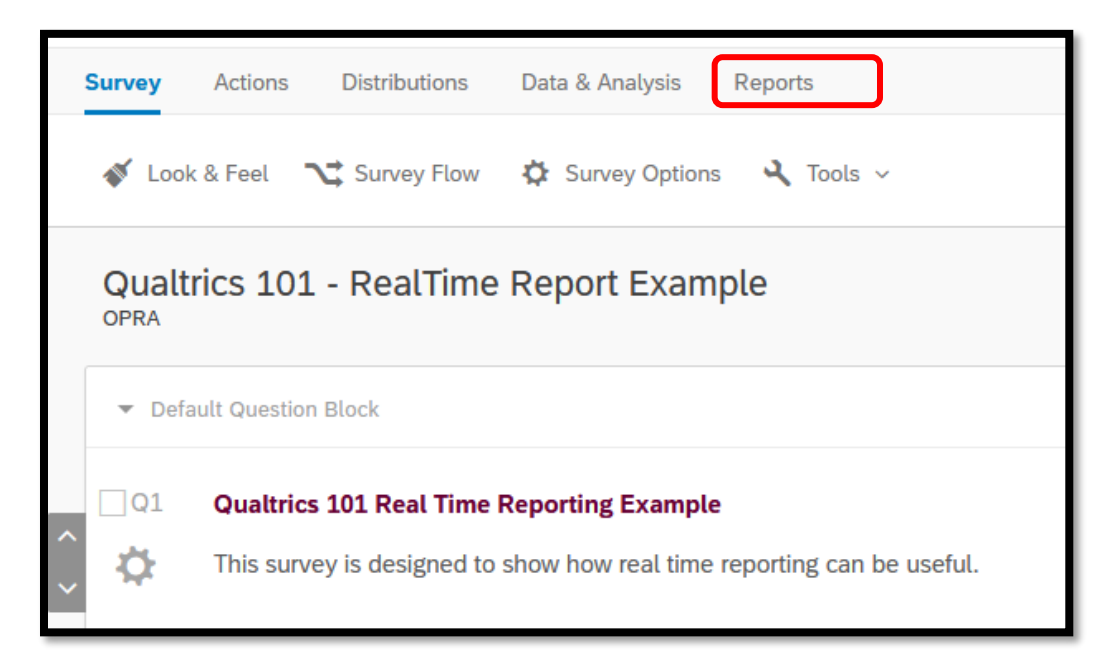

- 2. A default Results report will be created (note: Results is in blue font)
  - Click on Reports instead of Results

| Survey Actions Probutions                           | Data & Analysi Reports                 |  |  |
|-----------------------------------------------------|----------------------------------------|--|--|
| Results Reports                                     |                                        |  |  |
| Report: Default Report V Add F                      | filter ~                               |  |  |
| -C Add Report Breakout ~                            | Q2 - How long have you used Qualtrics? |  |  |
| Q Search Questions                                  |                                        |  |  |
| + Create Custom Page                                | # Field                                |  |  |
| • Q2 - How long have you used<br>Qualtrics?         | 1 Just now learning                    |  |  |
| Q3 - What is your level of<br>Qualtrics experience? | 2 Less than a month                    |  |  |
|                                                     | 3 Less than a year                     |  |  |
| Q4 - How many Qualtrics forms have you created?     | 4 Less than two years                  |  |  |
|                                                     | 5 Two or more years                    |  |  |
|                                                     |                                        |  |  |
|                                                     |                                        |  |  |
|                                                     |                                        |  |  |
|                                                     |                                        |  |  |
|                                                     |                                        |  |  |

3. Click on "Create Report", copy the report and give it a new name. Example "Real Time Reporting Example"

| ılı                                   |
|---------------------------------------|
| There are no reports for this project |
| + Create Report                       |

4. Name your Report and click Create Report

| New Report          | Report Name                                                                                                    |
|---------------------|----------------------------------------------------------------------------------------------------|
| From Results Report | Qualtrics Real Time Results                                                                                                    |
| ▲ Import from QRF   | Size          Letter (8.5" × 11") ~         Orientation         Image: Constraint of the second second |
|                     | Cancel                                                                                                    |

5. Click Insert – Questions then chose a question you would like displayed.

| + Insert            |                                                   |
|---------------------|---------------------------------------------------|
| Survey Data         |                                                   |
| Questions           | > Q Search                                        |
| Survey Metadata     | >                                                 |
| Embedded Data       | > E Q2 - How long have you used Qualtrics?        |
| Other Projects      | Q3 - What is your level of Qualtrics experience?  |
| All Projects        | > Q4 - How many Qualtrics forms have you created? |
| A Text              | >                                                 |
| 🖂 Image             |                                                   |
| Blank Space         |                                                   |
| - Divider           |                                                   |
| []] Visualization   | >                                                 |
| Page Break Ctrl+Ent | er                                                |
|                     |                                                   |

### 6. Example Default Results Chart

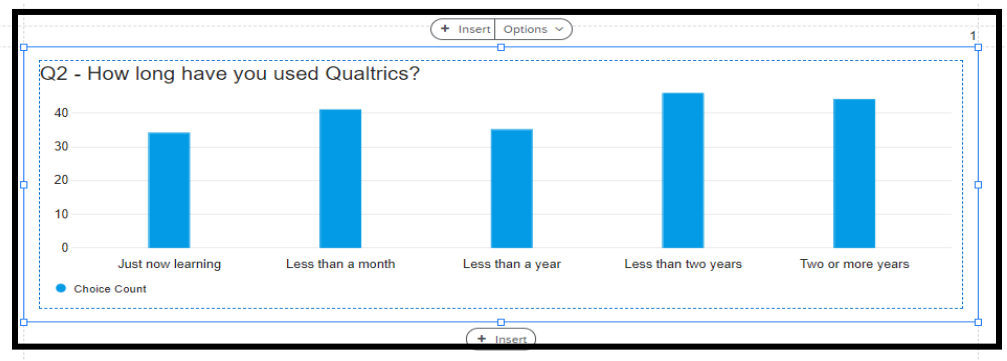

- 7. Add totals to the bars (click Show Data Values), change to a horizontal bar chart, and edit the colors of the bars by using the menu on the right.
- 8.

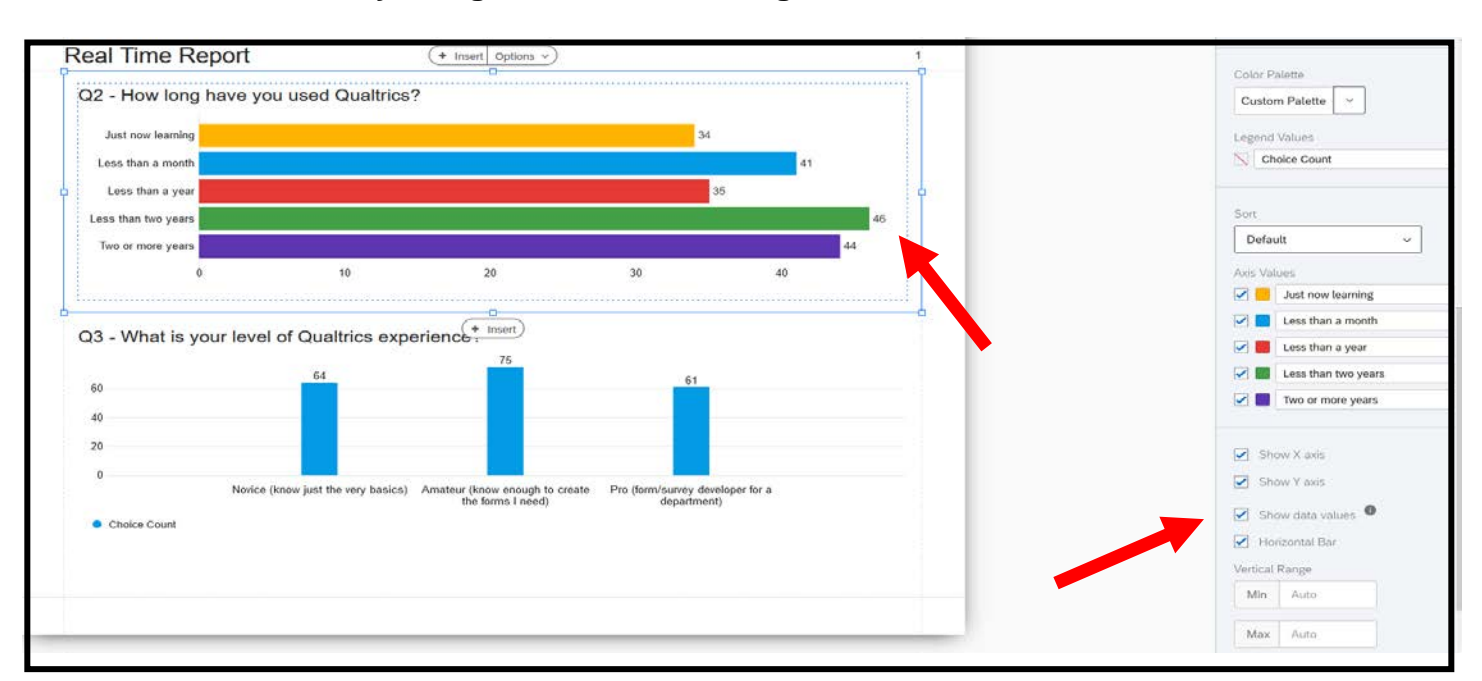

#### 9. Sharing the report

There are several options for sharing the report.

**8a.** Create a link that allows you/others to view the report in real time, click on "Manage Public Report" - that will give you a link you can share with others. The link will take them to the report, and they will have to option to download the report as a PDF as well.

- Click on Share
- Manage Public Report
- Click Copy to create a link you can share with others so they can access the report at any time.

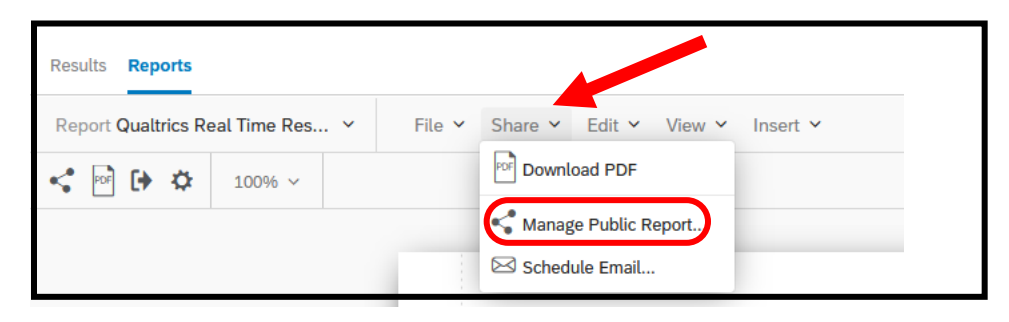

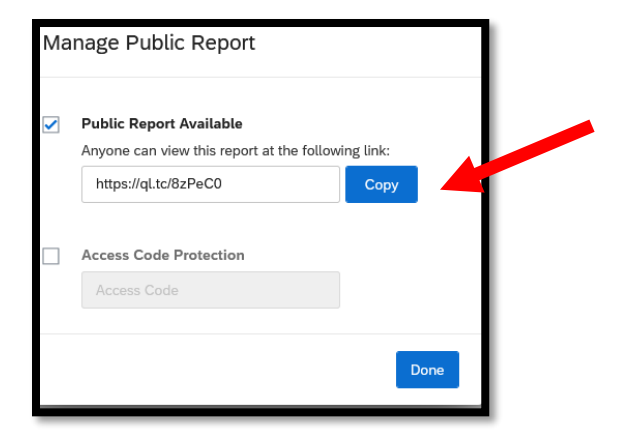

#### Click here for a live report example

https://usisurvey.az1.qualtrics.com/reports/public/dXNpc3VydmV5LTVmZmRiNzNhYjJmNzU5MDAwZjBjMzYxYy1VUl82Z 3dPWjV4a3pxcUpEU0o= 8b. Set up and schedule an email with the current report attached as a PDF. This email can be scheduled to run as often as you like.

| Results Reports                  |        |                        |          |
|----------------------------------|--------|------------------------|----------|
| Report Qualtrics Real Time Res 🗸 | File 🗸 | Share 🗸 Edit 🖌 View 🗸  | Insert 🗸 |
| < Pr (+ * 100% ~                 |        | PDF Download PDF       |          |
|                                  |        | 🗳 Manage Public Report |          |
|                                  |        | Schedule Email         |          |

In this example, the report is scheduled to be emailed every Sunday at 9am.

|                  | 🖂 Schedule Email                  |           |                                                            |
|------------------|-----------------------------------|-----------|------------------------------------------------------------|
| dit 🛩            | Scheduled Emails                  |           |                                                            |
|                  | New Email<br>Weekly, Every Sunday | То        | kdraughon@usi.edu                                          |
|                  |                                   |           | From Name Katherine Draughon                               |
| nel              |                                   | From      | From Email                                                 |
| N IOI            |                                   | TION      | noreply@qemailserver.com                                   |
| / learni         |                                   |           | kdraughon@usi.edu                                          |
| a mor<br>an a ye |                                   | When      | Weekly, Every Sunday         09:00:00.C         GMT -07:00 |
| wo yea           |                                   | Subject   | New Email                                                  |
| ore yea          |                                   | Message   | B I U I I I I I I I I I I I I I I I I I                    |
| at is            |                                   |           |                                                            |
|                  | + New Email                       | 🖂 Send Em | ail Now Delete Close Update                                |

10. You can add a filter to send a report that just shows responses within a certain time frame, for responses that were recorded in the past 7 days.

| Saved | 5 mi | nutes ago      | GMT -07 | 7:00 America/Denver |  |
|-------|------|----------------|---------|---------------------|--|
|       |      | <b>200</b> Res | ponses  | ▼ Add Filter        |  |
|       |      |                |         |                     |  |

| Manage Filters |                                                                                                    |                       |
|----------------|----------------------------------------------------------------------------------------------------|-----------------------|
| Search         | New Filter                                                                                                    |                       |
| New Filter     | Show only responses where:<br>All  of the following are true<br>Select Field o o o o o o o o o o o o o o o o o o o |                       |
| Create New     |                                                                                                    |                       |
| 5              |                                                                                                    | Cancel Save and Apply |

Select "Survey Metadata and Recorded Date"

| Manage Filters    |                                                                                                    |                                                                                |        |                |
|-------------------|----------------------------------------------------------------------------------------------------|--------------------------------------------------------------------------------|--------|----------------|
| Search New Filter | New Filter<br>Show only responses where:<br>All → of the following are true<br>Select Field → ⊙ ⊕<br>Q Search                                                                                            |                                                                                |        |                |
| Create New        | Survey Metadata     >       Contact Fields     >       Q2 - How long have you used Qualtrics?     Q3 - What is your level of Qualtrics experience?       Q4 - How many Qualtrics forms have you created? | Start Date<br>End Date<br>Response Type<br>IP Address<br>Duration (in seconds) |        |                |
|                   | 01                                                                                                    | Finished<br>Recorded Date<br>Response ID<br>User Language                      | Cancel | Save and Apply |

Name the filter and select "last 7 days", Save and Apply

| Manage Filters                     |                                                                                                    |  |
|------------------------------------|----------------------------------------------------------------------------------------------------|--|
| Search                             | Real Time Report responses - Last 7 Days                                                                                |  |
| Real Time Report responses - L 🐚 🔇 | Show only responses where:<br>All  of the following are true<br>Recorded Date  Last 7 days  + Insert New Condition Set. |  |
| Create New                         |                                                                                                    |  |
| Filtered Responses: 200            | Cancel: Save and Apply                                                                                                  |  |

Click Insert – Questions then chose a question you would like displayed.

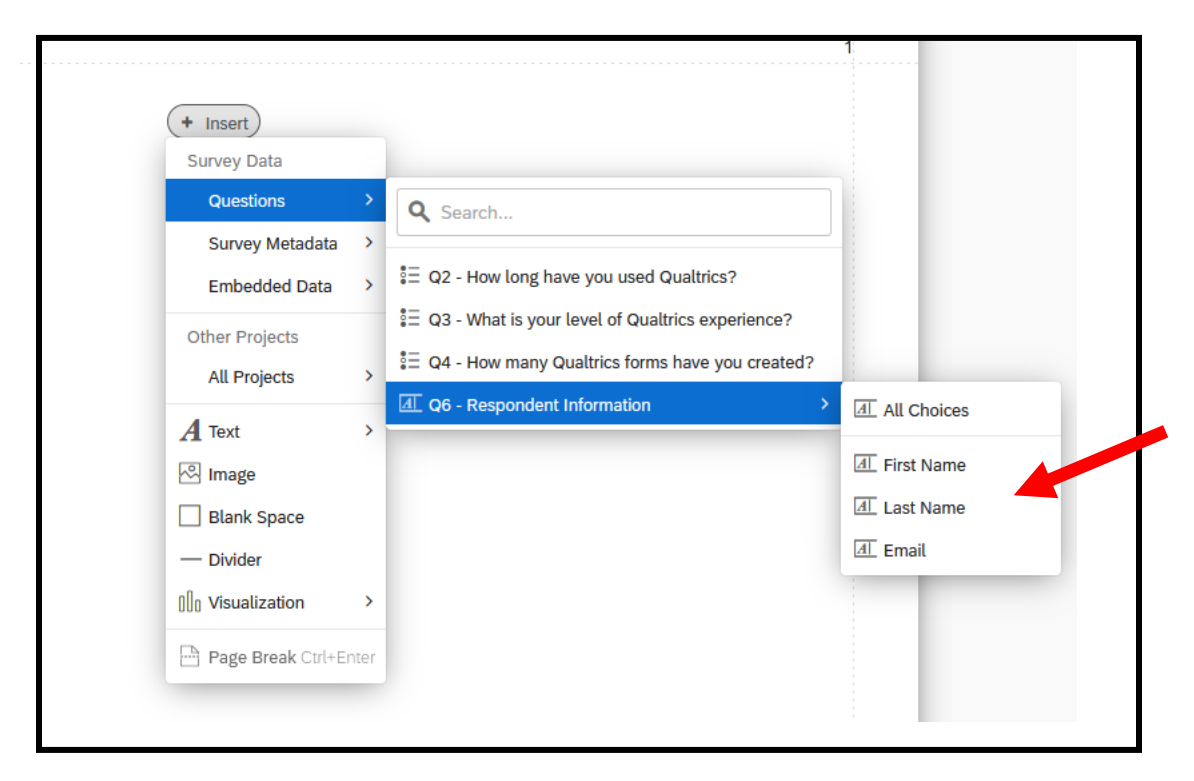

Select First Name, Last Name and Email from the Questions and Recorded Date from Survey Metadata

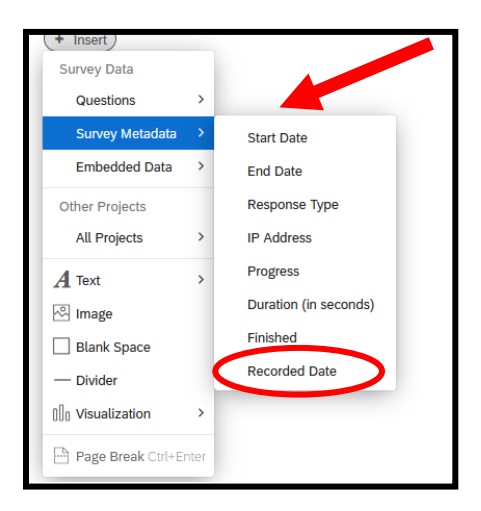

## To create a report like this:

| First Name | Last Name | Email           | Recorded Date          |
|------------|-----------|-----------------|------------------------|
| April      | Brown     | abrown@usi.edu  | Jan 12 2021 8:10pm MST |
| Shana      | Wright    | swright@usi.edu | Jan 12 2021 8:09pm MST |
| John       | Smith     | jsmith@usi.edu  | Jan 12 2021 8:09pm MST |